# Инструкция по проверке контрольных сумм ПО Nexus

Распаковка архива обновления(возможно только на Linux):

| 🚍 x                              |                         | Downloads — Dolphin                                         | ? ~ ^ ×                                                                                                    |
|----------------------------------|-------------------------|-------------------------------------------------------------|----------------------------------------------------------------------------------------------------|
| <,>, 18 📰 🗣                      | > Downloads             |                                                             | 🗊 Split 🔍 🚍                                                                                                    |
| Places                           | Nexus_1_11_7_54bce20b42 | 235f0bd503010715982c87631u3432424ee08992adf10ccfa685913.nic |                                                                                                    |
| G Home                           |                         |                                                             |                                                                                                    |
| Projects                         |                         |                                                             |                                                                                                    |
| Mordor                           |                         |                                                             |                                                                                                    |
| MordorBuilds                     |                         |                                                             |                                                                                                    |
| Desktop                          |                         |                                                             |                                                                                                    |
| Documents                        |                         |                                                             |                                                                                                    |
|                                  |                         |                                                             |                                                                                                    |
| J Music                          |                         |                                                             |                                                                                                    |
| Pictures                         |                         |                                                             |                                                                                                    |
| H Videos                         |                         |                                                             |                                                                                                    |
| Trash                            |                         |                                                             |                                                                                                    |
| C opt                            |                         |                                                             |                                                                                                    |
| Remote                           |                         | h                                                           |                                                                                                    |
| Network                          |                         |                                                             |                                                                                                    |
| /mnt/SOFTWARE                    |                         |                                                             |                                                                                                    |
| Recent                           |                         |                                                             |                                                                                                    |
| Recent Files                     |                         |                                                             |                                                                                                    |
| Recent Locations                 |                         |                                                             |                                                                                                    |
| Search For                       |                         |                                                             |                                                                                                    |
| E Documents                      |                         |                                                             |                                                                                                    |
| Images                           |                         |                                                             |                                                                                                    |
| Ja Audio                         |                         |                                                             |                                                                                                    |
| H Videos                         | 1 File (1,8 MiB)        |                                                             | Zoom: — 156,7 GiB free                                                                                          |
| ∏ ≌~/Downloads<br>∏ ≌~/Downloads |                         |                                                             | 1. Sec. 1. Sec. 1. Sec. 1. Sec. 1. Sec. 1. Sec. 1. Sec. 1. Sec. 1. Sec. 1. Sec. 1. Sec. 1. Sec. 1. Sec. 1. Sec. |
| //Downloads                      |                         |                                                             |                                                                                                    |
| III                              |                         |                                                             |                                                                                                    |
| 📶 🗁 ~/Downloads                  |                         |                                                             |                                                                                                    |
| T >~/Downloads                   |                         |                                                             |                                                                                                    |
| Downloads                        |                         |                                                             |                                                                                                    |
| III ►~/Downloads                 |                         |                                                             |                                                                                                    |
| II ≌~/Downloads                  |                         |                                                             | 5                                                                                                    |
| II > ~/Downloads                 |                         |                                                             |                                                                                                    |
| ☐ ►~/Downloads                   |                         |                                                             | 1                                                                                                    |
| T >~/Downloads                   |                         |                                                             |                                                                                                    |
| Downloads                        |                         |                                                             |                                                                                                    |
| ☐ ►~/Downloads                   |                         |                                                             | · · · · · · · · · · · · · · · · · · ·                                                                           |
| III > ~/DownLoads                |                         |                                                             |                                                                                                    |

Распаковать архив Nexus-\*\*\*.nic

| ■ *                                | Downloads — Dolphin                                                                                                    | ? ~ ^ ×              |
|------------------------------------|----------------------------------------------------------------------------------------------------|----------------------|
| <,>, 20 20 20 20                   | > Downloads                                                                                                    | 💽 split Q 🚍          |
| Places                             |                                                                                                    |                      |
| Gi Home                            |                                                                                                    |                      |
| Projects                           | ant and                                                                                                    |                      |
| P Mordor                           |                                                                                                    |                      |
| C MordorBuilds                     | are and a second second s |                      |
| Desktop                            |                                                                                                    |                      |
| Documents                          | Nexus 1 11 7 54bre20b4235f0bd503010715982r87631a3432424ee08992adf10crfa685913.nic.uncompressed                                                                                                    |                      |
| Downloads                          |                                                                                                    |                      |
| 🞵 Music                            | Nexus 1 11 7 5dbre20hd235fbh4503010715982/87631a3d32d2dee08992adf10crfa685913 nic                                                                                                    |                      |
| Pictures                           |                                                                                                    |                      |
| H Videos                           | installsh                                                                                                    |                      |
| Trash Trash                        | TI ANNI-21                                                                                                    |                      |
| 🖻 opt                              |                                                                                                    |                      |
| Remote                             |                                                                                                    |                      |
| Network                            | k                                                                                                    |                      |
| mnt/SOFTWARE                       |                                                                                                    |                      |
| Recent                             |                                                                                                    |                      |
| Recent Files                       |                                                                                                    |                      |
| Recent Locations                   |                                                                                                    |                      |
| Search For                         |                                                                                                    |                      |
| = Documents                        |                                                                                                    |                      |
| Images                             |                                                                                                    |                      |
| Audio                              |                                                                                                    |                      |
| H Videos                           | 3 Folders 3 Files (2.6 Milt)                                                                                                    | Zoom: 156 Z GiB free |
|                                    | a i oracia a i ma falo imita                                                                                                    |                      |
| II ≅~/DownLoads<br>II ≌~/DownLoads |                                                                                                    |                      |
| /Downloads                         |                                                                                                    |                      |
| II =~/Downloads                    |                                                                                                    |                      |
| 📊 🗁 ~/ DownLoads                   |                                                                                                    |                      |
| T =~/Downloads                     |                                                                                                    |                      |
| // Bwnloads                        |                                                                                                    |                      |
| ☐ ►~/Downloads                     |                                                                                                    |                      |
| II & ~/Downloads                   |                                                                                                    |                      |
| II ►~/Downloads                    |                                                                                                    |                      |
| I ≥~/Downloads                     |                                                                                                    |                      |
| II S~/DownLoads                    |                                                                                                    |                      |
| Downloads                          |                                                                                                    |                      |
| II =~/Downloads                    |                                                                                                    |                      |
| Downloads                          |                                                                                                    |                      |
|                                    |                                                                                                    |                      |

Распаковать архив Nexus-\*\*\*.nic.uncompressed

Далее, в папке opt лежит файл opt.squashfs

| Image: A = 1                                                        |                            | opt — Dolphin | ? ~ ^ ×                |
|---------------------------------------------------------------------|----------------------------|---------------|------------------------|
| <,>, 18 18 19                                                       | > Downloads > opt          |               | 💽 split 🔍 🚍            |
| Places                                                              |                            |               |                        |
| Gi Home                                                             | squashis-root              |               |                        |
| Projects                                                            |                            |               |                        |
| C Mordor                                                            | opt.squasnts               |               |                        |
| C MordorBuilds                                                      |                            |               |                        |
| Desktop                                                             |                            |               |                        |
| Documents                                                           |                            |               |                        |
| 💆 Downloads                                                         |                            |               |                        |
| 🞵 Music                                                             |                            |               |                        |
| Pictures                                                            |                            |               |                        |
| H Videos                                                            |                            |               |                        |
| Trash                                                               |                            |               |                        |
| 🖻 opt                                                               |                            |               |                        |
| Remote                                                              |                            |               |                        |
| ( Network                                                           |                            |               |                        |
| mnt/SOFTWARE                                                        |                            |               |                        |
| Recent                                                              |                            |               |                        |
| Recent Files                                                        |                            |               |                        |
| Recent Locations                                                    |                            |               |                        |
| Course For                                                          |                            |               |                        |
| = Desuments                                                         |                            |               |                        |
|                                                                     |                            |               |                        |
|                                                                     |                            |               |                        |
| U Videor                                                            |                            |               |                        |
| - videos                                                            | 1 Folder, 1 File (1,8 MiB) |               | 200m: - 156,7 Gib free |
| ☐ ►~/Downloads                                                      |                            |               |                        |
| II ►~/Downloads                                                     |                            |               |                        |
| □ ►~/DownLoads                                                      |                            |               |                        |
| cd /home/yakov/Downloads/opt                                        |                            |               |                        |
| ☐ ▷~/Downloads > cd /hone/yakov/D ☐ ▷~/Downloads/opt unsquashfs :// |                            |               |                        |
| Parallel unsquashfs: Using 12 processo                              |                            |               |                        |
| 21 thodes (26 blocks) to write                                      |                            |               |                        |
| [                                                                   |                            |               | ] 47/47 108%           |
| created 21 files                                                    |                            |               |                        |
| created 5 directories                                               |                            |               |                        |
| created 0 devices                                                   |                            |               |                        |
| created 0 fifos                                                     |                            |               |                        |
| created 0 hardlinks                                                 |                            |               |                        |
| d Downloads/opt                                                     |                            |               |                        |
|                                                                     |                            |               |                        |

чтобы распаковать его, вам нужно в консоли линукса прописать:

unsquashafs ./opt.squashfs

Готово, в распакованной папке будет лежать папка bin, а в ней файл Nexus

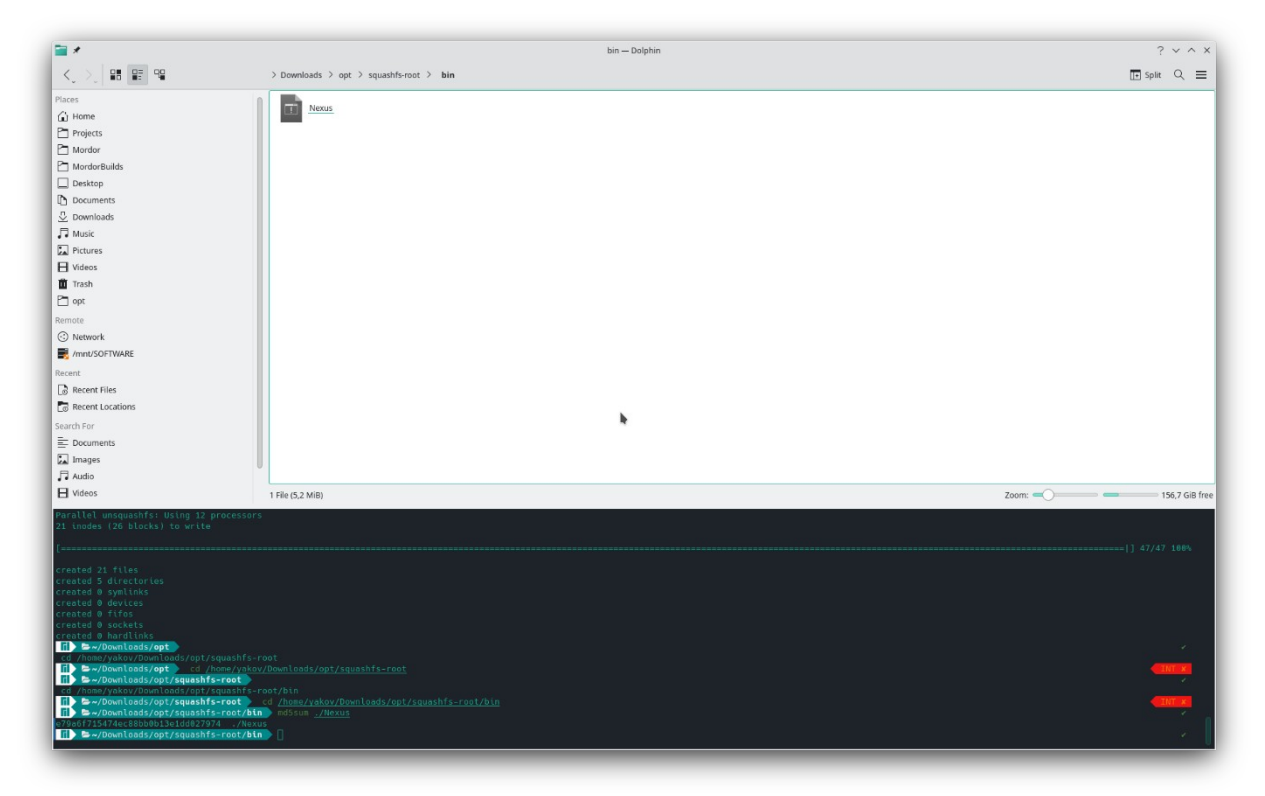

#### Проверка MD5 на Linux:

в консоли набрать md5sum <Путь к файлу> (в камере - /opt/bin/Nexus) (см. скриншот выше)

Чтобы получить доступ к консоли камеры, обратитесь в тех.поддержку

### Проверка MD5 на Windows:

В консоли или PowerShell набрать

#### certUtil -hashfile <Путь к файлу> MD5

в ответ вы должны получить сообщения вида:

C:\Users\PSYCHXKILLA\Desktop\WORK>certUtil -hashfile Nexus MD5 Хэш MD5 Nexus: e79a6f715474ec88bb0b13e1dd027974 CertUtil: -hashfile — команда успешно выполнена.

Контрольная сумма MD5 файла Nexus, проходящего контрольную сумму ГОСТ:

## e79a6f715474ec88bb0b13e1dd027974

Контрольную сумму по ГОСТ смотреть в документах сертификации.

Проверять на сумму по ГОСТ нужно с помощью программы "Фикс"

https://cbi-s.ru/catalog/sertifitsirovannoe-programmnoe-obespechenie/fix-2-0-2-programma-fiksatsii-license/

уровень Алгоритма 2 или ГОСТ 34.11